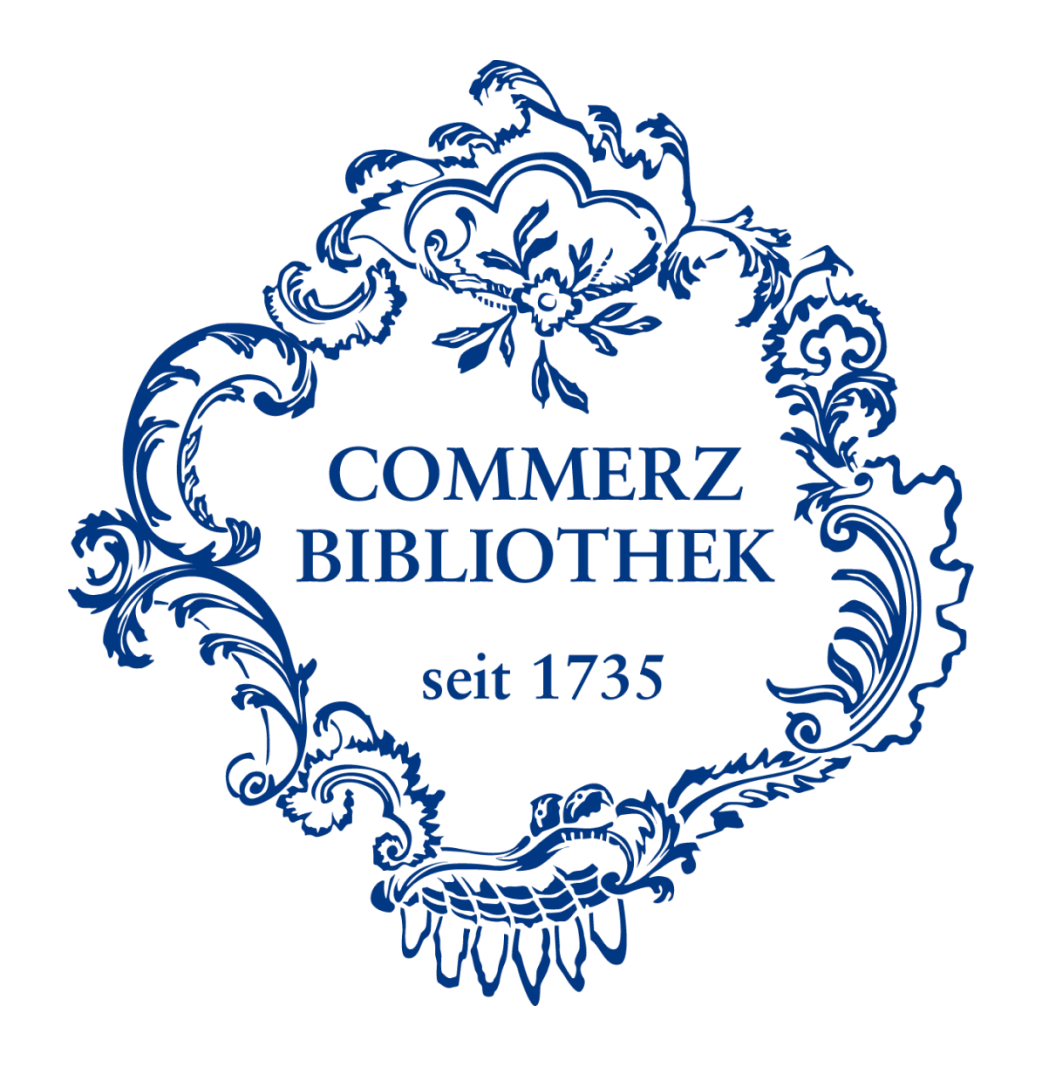

# Erstanmeldung für die Datenbanken

Auf den folgenden sechs Seiten erfahren Sie, wie Sie sich für die Nutzung der Datenbanken registrieren und zum ersten Mal einloggen.

Bitte beachten Sie:

Voraussetzung für erfolgreiches Einloggen ist ein gültiger Leserausweis der Commerzbibliothek.

Unser Onlinenanmeldeformular sowie weitere Anleitungen finden Sie auf unserer Homepage unter www.commerzbibliothek.de

# Schritt I

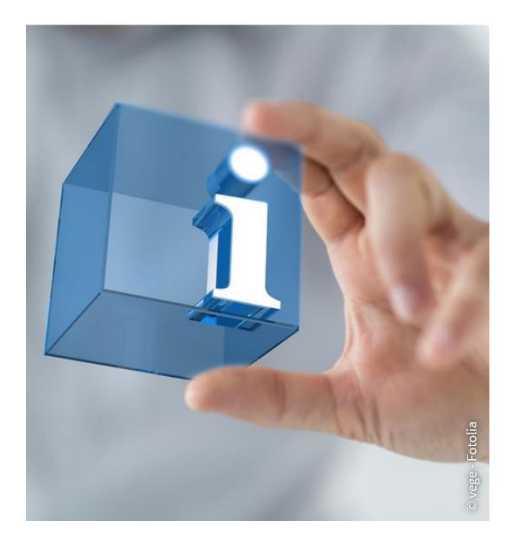

#### E-Services Commerzbibliothek

Onlinekatalog

Datenbank EBL (E-Books)

🖸 Datenbank Statista

Datenbank WISO

Emerald Fulltext Archive Database

🖸 beluga

Tutorials

Um die Erstanmeldung durchzuführen, scrollen Sie bitte auf unserer Homepage zu dem Punkt "E-Services Commerzbibliothek". Dort befindet sich eine Übersicht über unsere Datenbanken. Unser Zugangsportal erreichen Sie über die Datenbanken EBL, Statista, WISO und Emerald.

Am einfachsten geht die Erstanmeldung für unsere Datenbanken aber über die EBL (E-Books). Klicken jetzt auf "Datenbank EBL (E-Books)".

# Schritt II

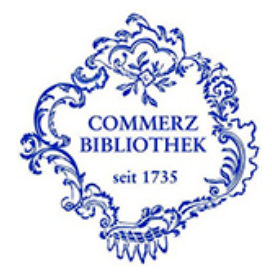

#### Identity Provider der Commerzbibliothek Hamburg

Anmelden für ProQuest EBL / Ebook Central

#### Leserausweisnummer:

Passwort

Anmeldung nicht speichern

Attributfreigabe für diesen Dienst widerrufen

Anmelden

- Anmeldung/Passwort v.
  Kontakt IT-Support
- >Einwilligungserklärung
- > Datenschutz

Hinweis: Zum Logout schließen Sie den Browser, damit keine anderen Personen unter Ihrer Benutzerkennung weiterarbeiten können. (Eine zentrale Abmeldung ist nicht möglich und nicht alle Dienste bieten ein Logout an.) Sie gelangen jetzt in das Zugangsportal der Commerzbibliothek. Klicken Sie hier bitte "Anmeldung/Passwort vergessen" an.

## Schritt III

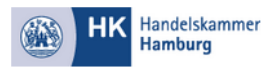

Cobi digital Account einrichten / Passwort vergessen So gelangen Sie zu den digitalen Medien der Commerzbibliothel

Bitte füllen Sie alle Felder aus

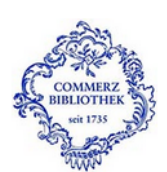

Vorname Nachname

Leserausweisnumme

Wählen Sie Ihr Passwor

So erstellen Sie ein sicheres Passwor

- Verwenden Sie mindestens sechs Zeichen
- Verwenden Sie Groß- und Kleinbuchstaben
  Verwenden Sie nicht nur Buchstaben, sondern auch Zahlen
- Verwenden Sie mindestens ein besser zwei Sonderzeichen

Bestätigen Sie Ihr Passwort F-Mail

Zustimmung Datenspeicherung

Die Commerzbibliothek ist eine Bibliothek der Hamburger Kaufleute. Sie steht der Öffentlichkeit als Präsenz- und Ausleihbibliothek zur Verfügung. Um Ihnen das Angebot der Bibliothek umfänglich zur Verfügung stellen zu können benötigen wir Ihre in diesem Nutzungsantrag erfragten Daten. Die Verarbeitung der von Ihnen in diesem Formular angegebenen Daten dient ausschließlich Ihrer Nutzung des Onlineangebotes der Commerzbibliothek. Eine Weitergabe der Daten an Dritte erfolgt nicht. Rechtsgrundlage der Verarbeitung Ihrer Daten ist Art. 6 Abs. 1 lit. b) DS-GVO. Wir verarbeiten Ihre Daten grundsätzlich für die Dauer der Nutzung der Commerzbibliothek. Die Speicherung Ihrer Daten erfolgt grundsätzlich so lange, bis Sie sich als Nutzer der Bibliothek abmelden oder aus sonstigen Gründen von der Nutzung ausgeschlossen sind. Bei Mitgliedsunternehmen beträgt die Speicherdauer bis zu 5 Jahre nach der Löschung aus dem Handelsregister, bzw. nach der Gewerbeabmeldung. Die Speicherdauer verlängert sich entsprechend, solange die Verarbeitung der Daten für die Geltendmachung, Ausübung oder Verteidigung rechtlicher Ansprüche erforderlich ist. Verantwortliche Stelle ist die Handelskammer Hamburg, Adolphsplatz 1, 20457 Hamburg, Tel. 040 38138-138, Fax: 040 36138-401, service@hk24.de. Vertreterin ist die Hauptgeschäftsführerin Frau Christi Degen. Den behördlichen Datenschutzbeauftragten Herrn Christian Graf erreichen Sie unter Christian.Graf@hk24.de. Sie haben das Recht bei der Handelskammer Hamburg über die über Sie bzw. Ihr Unternehmen gespeicherten personenbezogenen Daten Auskunft zu verlangen, Außerdem haben Sie - unbeschadet des Rechts der Handelskammer Hamburg Mitgliedsdaten im Rahmen ihres gesetzlichen Auftrages gem. § 9 IHK-G zu Verarbeiten - nach Maßgabe der jeweiligen Vorschriften das Recht auf Berichtigung, Löschung und die Einschränkung der Verarbeitung Ihrer personenbezogenen Daten. Die für die Wahrnehmung des Beschwerderechts zuständige Aufsichtsbehörde ist der Hamburgische Beauftragte für Datenschutz

Zustimmung Datenspeicherung

und Informationsfreiheit.

Nach dem Absenden erhalten Sie von uns eine E-Mail, welche vor der ersten Nutzung estätigt werden muss!

Zurücksetzen Absenden

Füllen Sie bitte alle Felder aus und klicken Sie auf "Absenden". Achten Sie darauf, dass Sie die Leserausweisnummer von der Rückseite ihrer Ausweiskarte angeben und die Schreibweise Ihres Namens mit den bei uns hinterlegten Daten übereinstimmt.

Das Passwort können Sie selbst bestimmen. An die hier eingegebene E-Mail-Adresse wird jetzt eine E-Mail versendet, die einen Aktivierungslink enthält. Erst wenn Sie diesen Link anklicken, haben Sie sich erfolgreich für die Datenbanknutzung registriert. Sollte sich die Bestätigungsmail nicht in Ihrem normalen Postfach befinden, prüfen Sie bitte auch Ihren Spamordner.

## **Schritt IV**

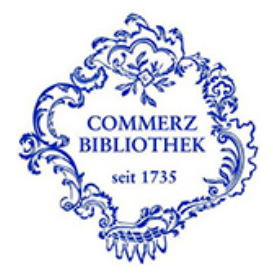

#### Identity Provider der Commerzbibliothek Hamburg

Anmelden für ProQuest EBL / Ebook Central

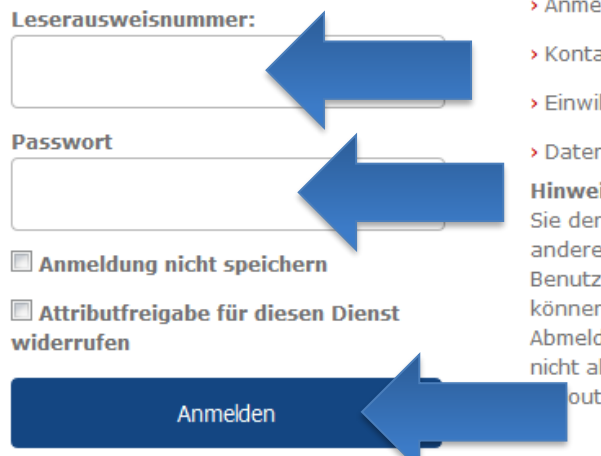

- > Anmeldung/Passwort vergessen
- > Kontakt IT-Support
- >Einwilligungserklärung
- > Datenschutz

Hinweis: Zum Logout schließen Sie den Browser, damit keine anderen Personen unter Ihrer Benutzerkennung weiterarbeiten können. (Eine zentrale Abmeldung ist nicht möglich und nicht alle Dienste bieten ein out an.) Nach der erfolgreichen Registrierung können Sie sich im Zugangsportal anmelden. Navigieren Sie bitte wieder zur EBL und geben jetzt ihre Leserausweisnummer und ihr eben erstelltes Passwort an. Klicken Sie auf "Login" um die EBL zu betreten.

## Schritt V

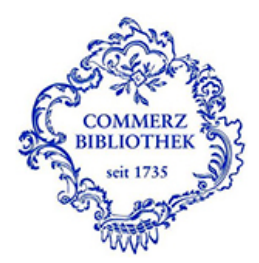

Sie sind dabei auf diesen Dienst zuzugreifen: ProQuest EBL / Ebook Central von ProQuest

#### Beschreibung dieses Dienstes:

ProQuest EBL & Ebook Central – E-Books für wissenschaftliche Bibliotheken. Die Ebook Central is eine Plattform für den Erwerb und die Ausleihe von E-Books – und speziell auf den Bedarf wissenschaftlicher Bibliotheken ausgerichtet. Das Titelangebot umfasst E-Books von nahezu 600 internationalen und deutschen Wissenschaftsverlagen.

Zusätzliche Informationen über diesen Dienst

#### An den Dienst zu übermittelnde Informationen

Berechtigung

Zugehörigkeit (+ Einrichtung) member@hk24.de

Zusätzlich wird eine pseudonyme Kennung (transient oder persistent Id) übertragen.

Um auf den von Ihnen ausgewählten Dienst (Service Provider) zugreifen zu können, müssen die hier angezeigten Informationen an diesen Dienst übertragen werden.

Ich willige ein, dass diese Informationen einmalig übertragen werden.

Ich willige ein, dass diese Informationen in Zukunft an diesen Dienst übertragen werden. Diese Entscheidung kann jederzeit mit der Checkbox auf der Anmeldeseite geändert werden.

Einwilligungen können für die Zukunft jederzeit widerrufen werden. Durch den Widerruf von Einwilligungen wird die Rechtmäßigkeit der aufgrund der Einwilligung bis zum Widerruf erfolgten Verarbeitung nicht berührt. Für bereits übertragene Informationen entfaltet daher der Widerruf keine Wirkung. Kontaktdaten entnehmen Sie bitte der Datenschutzerklärung.

Abbrechen Print Page

Informationen übertragen

urn:mace:dir:entitlement:common-lib-terms

Bei diesem Schritt akzeptieren sie bitte durch klicken des Buttons "Akzeptieren" die Nutzungsbedingungen und die Datenübertragung. Dieser Schritt entfällt bei weiteren Logins in der Datenbank.

## **Schritt VI**

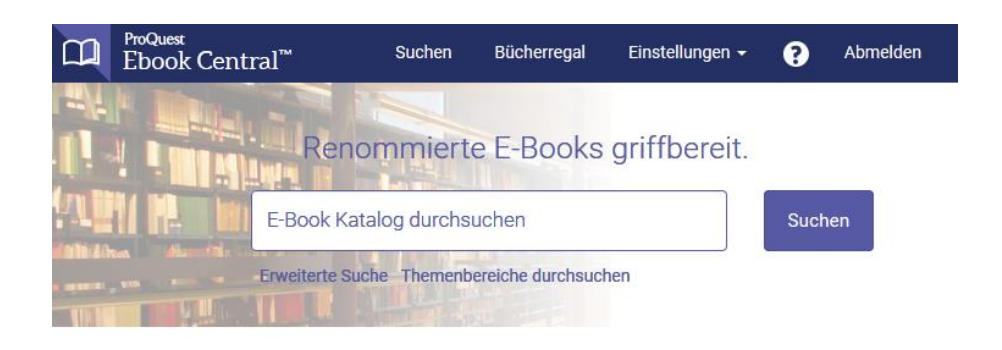

```
Ô
```

Die Commerzbibliothek hat ProQuest Ebook Central (E-Book-Library) als Hauptanbieter für E-Books ausgewählt.

Sie haben Fragen zu E-Books?

Anleitungsvideos ansehen Häufig gestellte Fragen lesen Sie befinden sich nun auf der Startseite der EBL. Solange Sie den Browser nicht schließen, können Sie auch auf unsere anderen drei Datenbanken Emerald, Statista und WISO zugreifen. Ein erneutes Login über das Zugangsportal der Commerzbibliothek ist nicht erforderlich.

Die Erstregistrierung können Sie beliebig oft durchführen, zum Beispiel wenn Sie Ihr Passwort vergessen haben sollten.

Falls Sie weitere Fragen haben, wenden Sie sich bitte direkt an das Team der Commerzbibliothek unter der Telefonnummer 040-36138-377 oder per E-Mail an info@commerzbibliothek.de.